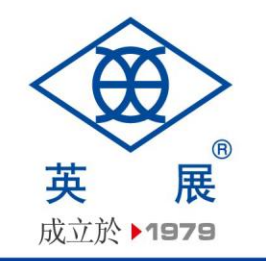

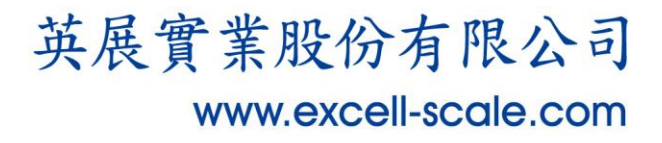

# UART 轉 WiFi 模組 使用手冊 (EX1605)

新北市新店區寶橋路235巷127號6樓 客服專線:0800-009-969 電話:02-8919-1000 傳真:02-8919-1177

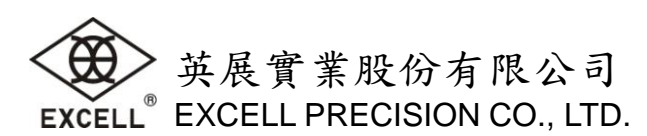

# 第一章 網頁頁面設定方法

第一次使用模組時,需要對模組進行設定.可以透過 PC 連接模組(模組預設為 AP 模式).透過網頁來 設定模組.

模組AP的預設值如下:

| 參數    | 預設值           |
|-------|---------------|
| SSID  | EXID          |
| IP 位址 | 10.10.100.254 |
| 子網遮罩  | 255.255.255.0 |

## 1-1 打開管理網頁

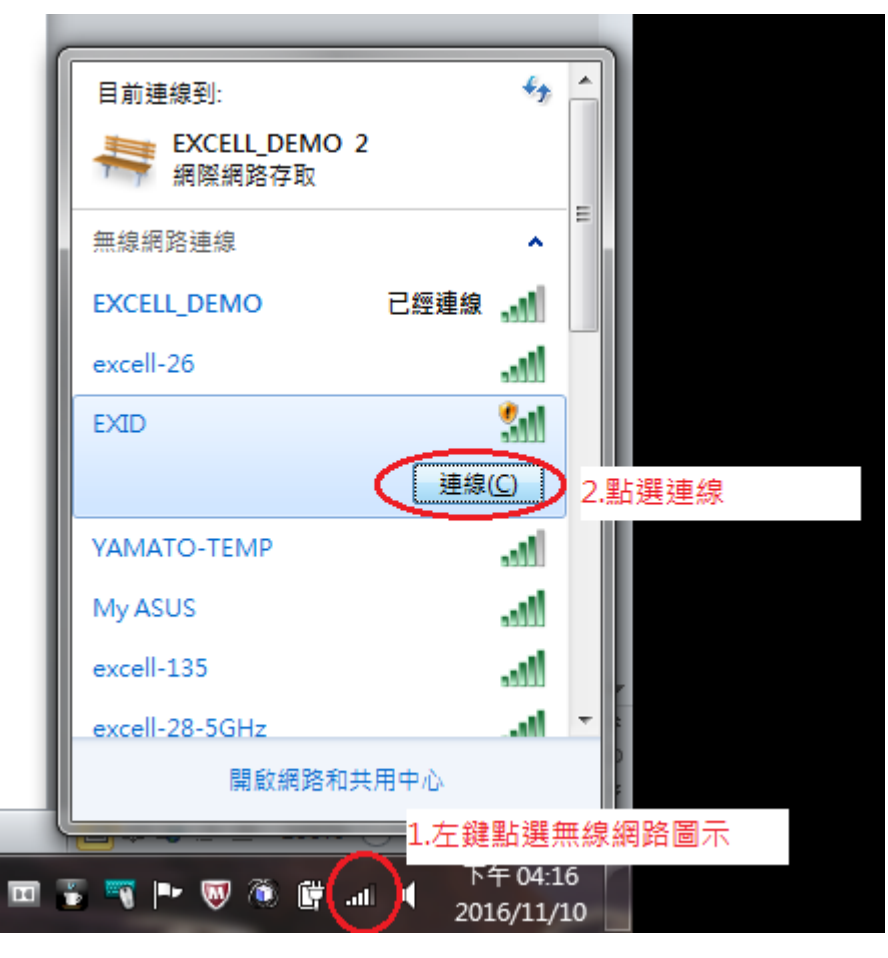

Fig. 1

如上圖(Fig. 1),首先用 PC 的無線網卡連接 EXID.等連接好後,打開瀏覽器,連結 <u>http://10.10.100.254</u>.(帳號:admin, 密碼:admin),(如 Fig. 2) 然後網頁會出現 EXID 的管理頁面.管 理頁面分為六個主頁.分別為"系統狀態","WiFi 參數","UART 參數","附加功能","系統管理","關於英 展"(如 Fig. 3).

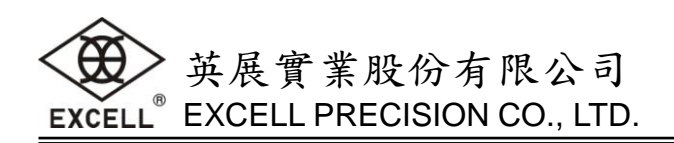

| 需要驗證                           |                  |                |     |
|--------------------------------|------------------|----------------|-----|
| http://10.10.100.2<br>您與這個網站建立 | 254 要求提<br>了非私人通 | 供使用者名稱和<br>[線。 | 密碼。 |
| 使用者名稱:<br>密碼:                  |                  |                |     |
|                                |                  | 登入             | 取消  |

Fig. 2

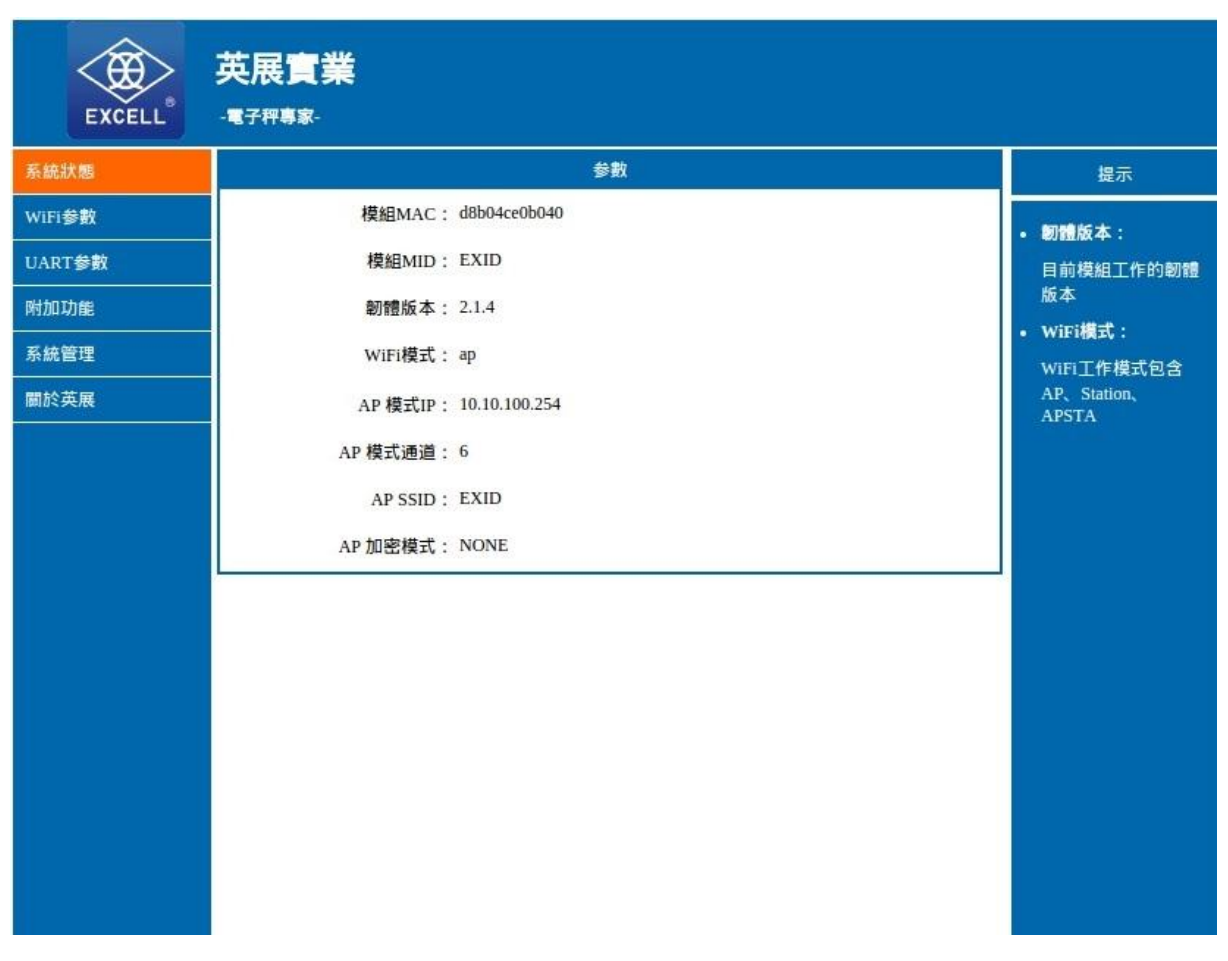

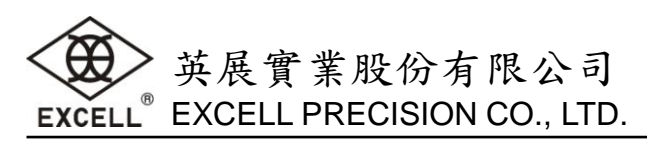

## 1-2 WiFi 参數設定

#### 1-2-1 設定 WiFi 工作模式

注意:當要透過網頁來設定模組的參數時,請將工作模式切換到 AP+STA 模式(如 Fig. 4),待確認設定 值完成後且工作正常後才切回 STA 模式.

| EXCELL | 英展實業<br>- 電子冊專案-                   |                                                                    |
|--------|------------------------------------|--------------------------------------------------------------------|
| 条統狀態   | WIFI模式選擇                           | 提示                                                                 |
| WiFi参數 | 模式選擇: AP 模式 ▼                      | - 细致之折                                                             |
| UART参數 | AF 模式<br>STA 棋式                    | (SSID):<br>1-32個字量: 區分                                             |
| 附加功能   | 網路名稱 (SSTQ): AP+STA 模式 點選AP+STA 模式 | 大小寫                                                                |
| 条統管理   | 網路密碼 (8-63位): NONE                 | <ul> <li>網路密碼:</li> <li>AP的密碼是8-63個</li> <li>字元,NONE為無加</li> </ul> |
| 關於英展   | 網路IP: 10.10.100.254                | 密; 區分大小寫<br>• DHCP自動取得                                             |
|        | 子網遮罩: 255.255.255.0                | <b>IP</b> :<br>打開此功能,將從路<br>由器取得ID:關填,                             |
|        | STA参數設定                            | 需要手動輸入IP                                                           |
|        | 網路名稱 (SSID): EXID 搜尋               |                                                                    |
|        | 網路密碼: NONE                         |                                                                    |
|        | DHCP自動取得IP: Enable ▼               |                                                                    |
|        | 儲存                                 |                                                                    |
|        |                                    |                                                                    |
|        |                                    |                                                                    |
|        |                                    |                                                                    |
|        |                                    |                                                                    |

Fig. 4

AP 模式:即 Access Point,無線網路的中心節點,其它無線終端可以透過 AP 相互連接. STA 模式:由一個 AP 和許多 STA 組成,AP 處於中心位址,STA 之間透過 AP 相互通信., AP+STA 模式:模組可以同時啟用 AP,STA,即模組同時支援一個 AP 接口,一個 STA 接口.

一般使用的WiFi工作模式為STA模式.

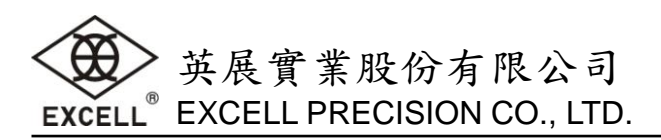

## 1-2-2 AP 参數設定

基本上無須修改(如 Fig. 5).

SSID(預設值為 EXID)若同時多台秤台開啟時,必須加上編號,以區隔每台秤台. (例如:有三台秤台開起,三台的 IP 分別為 192.168.30.50; 192.168.30.151; 192.168.30.152,則三台 SSID 分別設為 EXID050, EXID151, EXID152).

密碼(預設為無需密碼:NONE), AP的IP(預設值為 10.10.100.254), 子網遮罩(255.255.255.0).

| EXCELL   | 英展實業<br>-電子用專家-      |                                                        |
|----------|----------------------|--------------------------------------------------------|
| 条統狀態     | WIFI模式選擇             | 提示                                                     |
| WiFi参數   | 模式選擇: AP+STA 模式 ▼    | - 網路名紅                                                 |
| UART参數   | AP参數設定               | (SSID):<br>1-32個字量:區分                                  |
| 附加功能     | 網路名稱(SSID):EXID      | 大小寫                                                    |
| 条統管理     | 網路密碼 (8-63位): NONE   | AP的密碼是8-63個<br>字元,NONE為無加                              |
| 關於英展<br> | 網路IP: 10.10.100.254  | 密;區分大小寫 <ul> <li>DHCP自動取得         TD =     </li> </ul> |
|          | 子網遮罩: 255.255.255.0  | 打開此功能,將從路<br>由器取得IP;關掉,                                |
|          | STA参数設定              | 需要于動動人IP                                               |
|          | 網路名稱(SSID):EXID 搜尋   |                                                        |
|          | 網路密碼: NONE           |                                                        |
|          | DHCP自動取得IP: Enable ▼ |                                                        |
|          | 儲存                   |                                                        |
|          |                      |                                                        |
|          |                      |                                                        |
|          |                      |                                                        |

Fig. 5

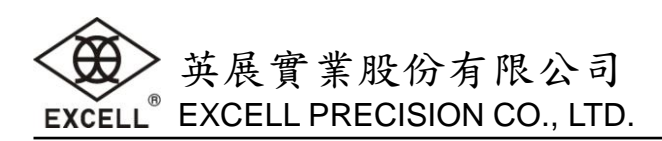

#### 1-2-3 STA 參數設定

網路名稱(SSID):按下右邊的"搜尋"按鍵.並選取欲連接的 AP 選擇 EXCELL\_DEMO 作為例子(如 Fig. 6, Fig. 7).
網路密碼:輸入該 AP 的密碼(EXCELL\_DEMO 的密碼為 12345678).
DHCP 自動取得 IP:點選 Disable(如 Fig. 8).
設定值如 Fig. 9
IP 位址: 手動輸入 IP 位址(即 192.168.30.151),即指定模組的 IP 位址.
其他設定(子網遮罩,開道,和 DNS)則視所連接 AP 的設定值.

以 EXCELL\_DEMO 為例:

子網遮罩: 255.255.255.0 閘道: 192.168.30.254 DNS:192.168.30.254

| EXCELL                 | -電子秆專家-                                         |                                                                                             |
|------------------------|-------------------------------------------------|---------------------------------------------------------------------------------------------|
| 条統狀態                   |                                                 | 提示                                                                                          |
| WiFi参數                 |                                                 | • 網路名称                                                                                      |
| UART参数<br>附加功能<br>多统管理 | APS级設定<br>網路名稱(SSID): EXID                      | <ul> <li>(SSID):</li> <li>1-32個字元;區分<br/>大小寫</li> <li>網路密碼:</li> <li>AP的座碼是8-63個</li> </ul> |
| 關於英展                   | 網路IP: 10.100.254<br>子網遮罩: 255.255.255.0         | 字元,NONE為無加<br>密;區分大小寫<br>• DHCP自動取得<br>IP:<br>打開此功能,將從路<br>由器取得IP;關掉,                       |
|                        | STA参數設定<br>網路名稱 (SSID): EXID<br>網路密碼: NONE 點選搜尋 | 需要手動輸入IP                                                                                    |
|                        | DHCP自動取得IP: Enable ▼<br>儲存                      |                                                                                             |

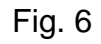

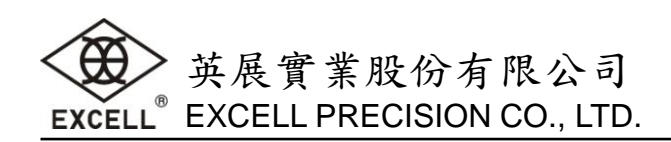

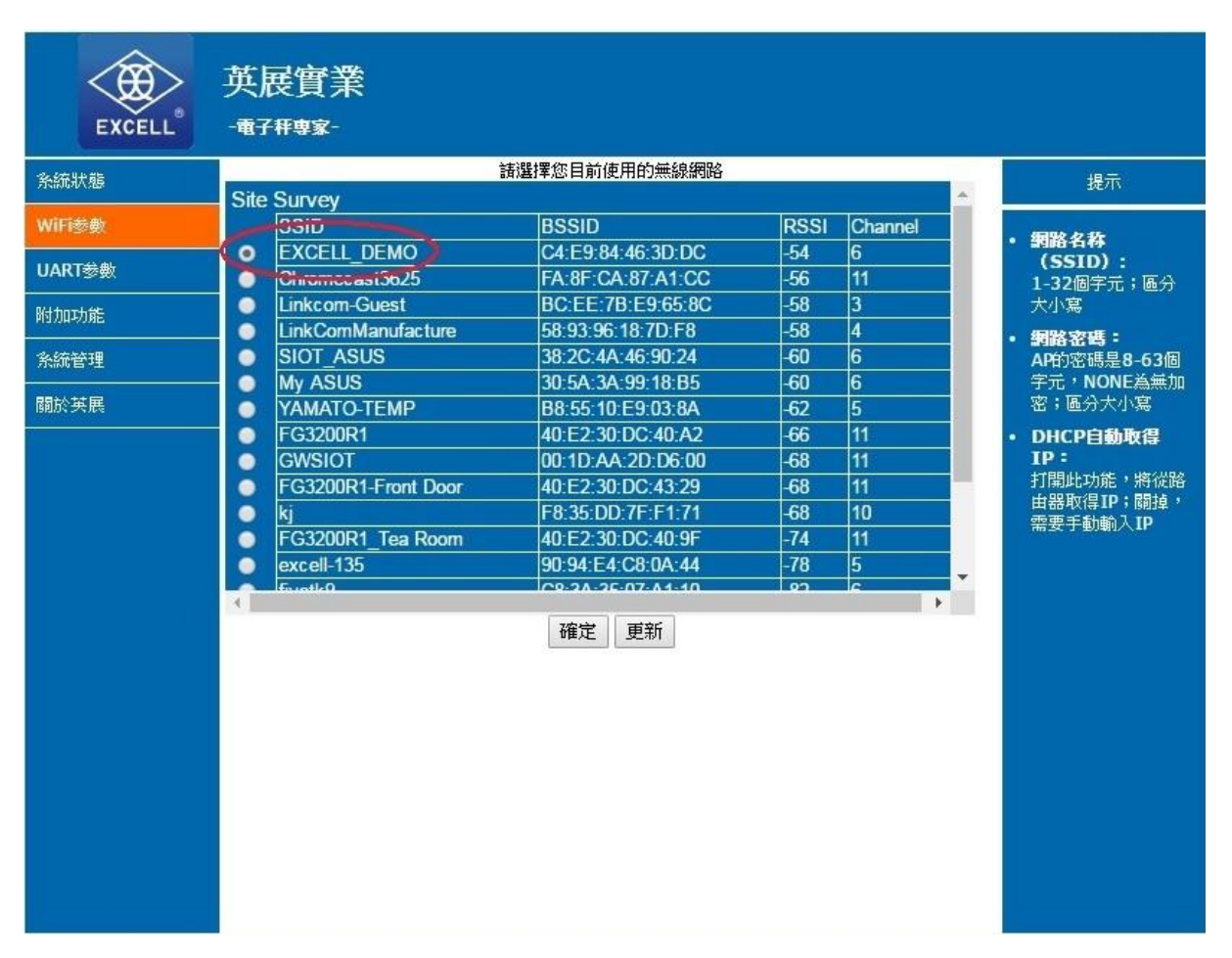

Fig. 7

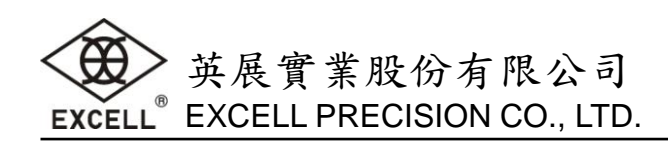

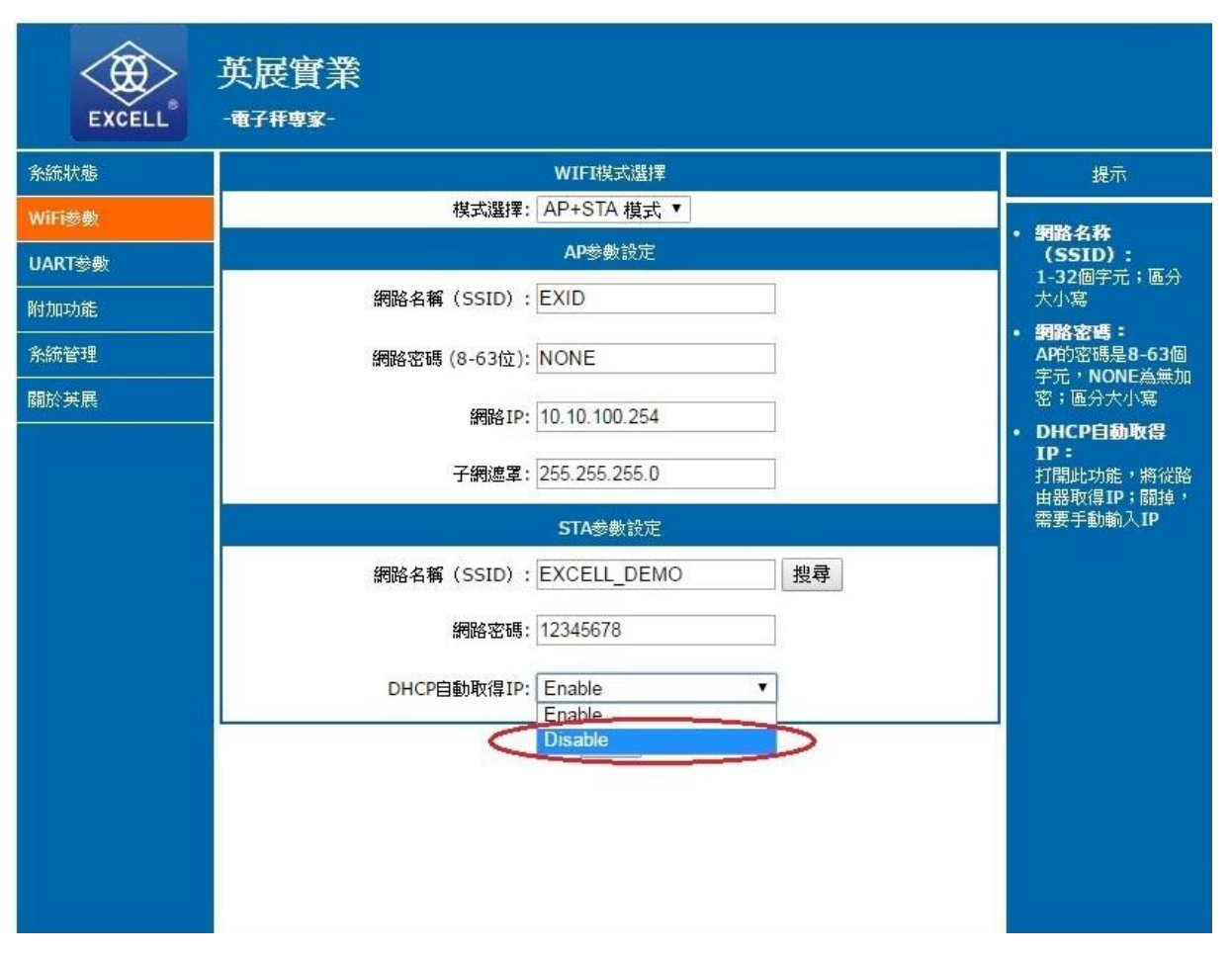

Fig. 8

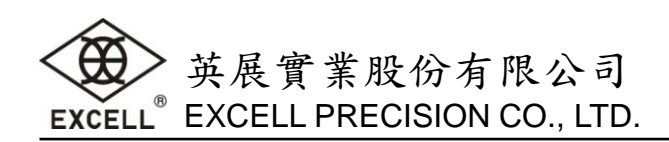

| EXCELL | 英展實業<br>- <sub>電子用專家</sub> -    |                                                      |
|--------|---------------------------------|------------------------------------------------------|
| 条統狀態   |                                 | • 網路名称                                               |
| WiFi参數 | AP参数設定                          | <b>(SSID):</b><br>1-32個字元;區分                         |
| UART参数 | 網路名稱 (SSID): EXID               | 大小寫                                                  |
| 附加功能   | 網路密碼 (8-63位): NONE              | • <b>網路密碼</b> :<br>AP的密碼是8-63個<br>字元 <u></u> NONE為無加 |
| 条統管理   | 網路IP: 10.10.100.254             | 密;區分大小寫<br>- DUCD白動 <b>時</b> 得                       |
| 關於英展   | 子網遮罩: 255.255.255.0             | • DHCP自动取得<br>IP:<br>打開此功能,將從路<br>由器取得IP:關植,         |
|        | STA参數設定                         | 需要手動輸入IP                                             |
|        | 網路名稱 (SSID): EXCELL_DEMO 搜尋     |                                                      |
|        | 網路密碼: 12345678                  |                                                      |
|        | DHCP自動取得IP: Disable ▼           |                                                      |
|        | IP地址: 192.168.30.151            |                                                      |
|        | 子網遮罩: 255.255.255.0             |                                                      |
|        | 闌道: <mark>192.168.30.254</mark> |                                                      |
|        | DNS: 192.168.30.254             |                                                      |
|        | 儲存                              |                                                      |

Fig. 9

設定完成點選"儲存"按鍵(暫不重啟,於最後完成設定後再重啟裝置).

# 1-3 UART 参數

## 1-3-1 UART 參數設置

Default 值如下,需與秤台的 UART 設定相同. Baud Rate(1200-460800 bps): 9600 bps 資料位元數: 8 bit 校驗位: None 停止位: 1 bit 流控與 RS485:NFC.

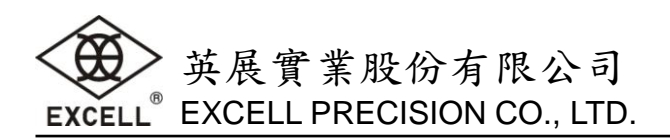

此以模組為 TCP-Server; UDP-Client 廣播的角色為例

#### 1-3-2 SocketA 設定

協議: TCP-Server(如 Fig. 10) 端口: 8899 伺服器 IP: 10.10.100.254

## 1-3-3 SocketB 設定

協議: UDP-Client(如 Fig. 11). 端口: 9988. 伺服器 IP: 192.168.30.255

| EXCELL | 英展實業<br>-每7冊專家-             |                                                                                   |     |                                            |
|--------|-----------------------------|-----------------------------------------------------------------------------------|-----|--------------------------------------------|
| 条統狀態   |                             | UART参數設置                                                                          |     | 提示                                         |
| WiFi参數 | Baud Rate(1200-460800 bps): | 9600 •                                                                            | bps | Baud Rate:                                 |
| UART参数 | 資料位元數:                      | 8 •                                                                               | bit | 1200~460800bps                             |
| 附加功能   | 校驗位:                        | None •                                                                            |     | • 端回:<br>1~65535                           |
|        | 停止位:                        | 1 <b>*</b>                                                                        | DIC | • 伺服器IP:                                   |
| 關於英展   | //JIII                      | SocketA設定                                                                         |     | 模組作為Client時,<br>要連接的遠端伺服器<br>IP;TCP server |
|        | 協議:<br>端口<br>伺服器IP:         | TCP-Server<br>TCP-Server<br>TCP-Client<br>UDP-Server<br>UDP-Client<br>SUCKELDBR/E |     | 時,該參數更為IP或是網域                              |
|        | 協議:                         | OFF •                                                                             |     |                                            |
|        | 端口·<br>伺服器IP:               | 10.10.100.254                                                                     |     |                                            |
|        |                             | 儲存                                                                                |     |                                            |

Fig. 10

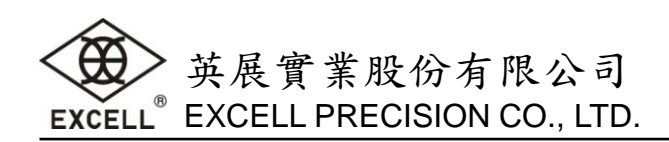

| EXCELL       | 英展實業<br>- 東子群專家-            |               |     |                            |
|--------------|-----------------------------|---------------|-----|----------------------------|
| 条統狀態         |                             | UART参數設置      |     | 提示                         |
| WiFi参數       | Baud Rate(1200-460800 bps): | 9600 🔻        | bps | • Baud Pate                |
| UART参数       | 資料位元數:                      | 8 🔻           | bit | 1200~460800bps             |
| 附加功能         | 校驗位:                        | None •        |     | • 端口:<br>1~65535           |
| 多统举理         | 停止位:                        | 1 •           | bit | • 伺服器IP:                   |
|              | 流控與RS485:                   | NFC •         |     | 棋組作為Client時,<br>要連接的遠端伺服器  |
| <b>顧</b> 於英展 | ar at 100                   | SocketA設定     |     | IP;TCP server<br>時,該券虧蕪効:該 |
|              | 協議:                         | TCP-Server •  |     | 参數可為IP或是網域                 |
|              | 端口:                         | 8899          |     |                            |
|              | 伺服器IP:                      | 10.10.100.254 |     |                            |
|              |                             | SocketB設定     |     |                            |
|              | 協議:                         | OFF           |     |                            |
|              | 端口:                         | TCP-Client    |     |                            |
|              | 伺服器IP:                      | UDP-Client    |     |                            |
|              |                             |               |     |                            |
|              |                             |               |     |                            |
|              |                             |               |     |                            |
|              |                             |               |     |                            |
|              |                             |               |     |                            |
|              |                             |               |     |                            |

Fig. 11

設定完成點選"儲存"按鍵(暫不重啟,於最後完成設定後再重啟裝置).

注意:當此頁面有修改並儲存過,於最後設定完重啟後,須執行 UART\_update.exe 程式(Fig. 14)並重 啟電源.

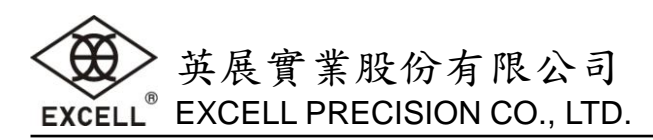

## 1-4 附加功能(無須修改)

#### 類 RFC2117 功能:

RFC2117: Disable

#### 局域網搜尋:

同網域內的另一台 PC,可以透過廣播(端口:48899;命令字: www.excell.com.tw)後開啟命令模式以查詢或設置 module 的參數.此為 Default 值,不可修改.

搜尋端口:48899(不可修改)

搜尋命令字: www.excell.com.tw(不可修改)

#### 註冊包機制:

開啟註冊包機制,可以在傳送資料加上 ID/MAC/用戶自定義註冊包,以實現 Server 對數據來源的區分.

註冊包內容: OFF

註冊包方式(僅對 TCPC): FIRST

註冊 ID(0-65535): 0

自定義註冊包(32 字元以內):USR-C210

#### 模組 MID:

MID: EXID.

設定完成點選"儲存"按鍵(暫不重啟,於最後完成設定後再重啟裝置).

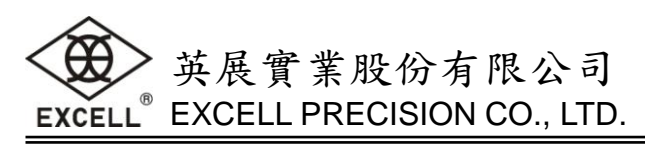

# 1-5 系統管理

無須設定(Fig. 12)

用户名: admin

密碼: admin

設定完成點選"儲存"按鍵.最後點選重啟以重置模組.

| EXCELL | <b>英展實業</b><br>-₹ <del>7</del> ₽₱\$ |    |
|--------|-------------------------------------|----|
| 系統狀態   |                                     | 提示 |
| WiFi参數 |                                     |    |
| UART参數 | 用户名&密碼                              |    |
| 附加功能   | 用户名: admin                          |    |
| 系統管理   | 廖碼: admin                           |    |
| 關於英展   | (結存)                                |    |
|        |                                     |    |

Fig. 12

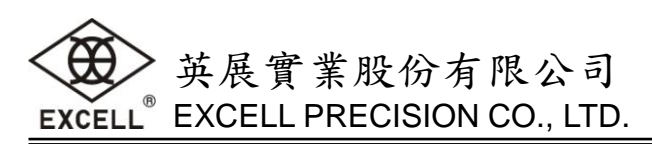

# 1-6 切回 STA 模式

確認模組可正常工作後,將WiFi模式切回STA模式.

| EXCELL | 英展實業<br>-電子##專家-            |                                |
|--------|-----------------------------|--------------------------------|
| 条統狀態   | WIFI模式選擇                    | 提示                             |
| WiFi参數 | 模式選擇: AP+STA 模式 ▼<br>AP 模式  | <ul> <li>網路名称</li> </ul>       |
| UART参數 | STA 模式                      | <b>(SSID):</b><br>1-32個字元;區分   |
| 附加功能   | 網路名稱 (SSID): AP+SIA 模式      | 大小寫                            |
| 糸統管理   | 網路密碼 (8-63位): NONE          | AP的密碼是8-63個<br>字元,NONE為無加      |
|        | 網路IP: 10.10.254             | 密;區分大小寫<br>• DHCP <b>自動取得</b>  |
|        | 子網遮罩: 255.255.255.0         | IP:<br>打開此功能,將從路<br>由器取得IP;關掉, |
|        | STA参數設定                     | 需要手動輸入IP                       |
|        | 網路名稱 (SSID): EXCELL_DEMO 搜尋 |                                |
|        | 網路密碼: 12345678              |                                |
|        | DHCP自動取得IP: Disable ▼       |                                |
|        | IP地址: 192.168.30.151        |                                |
|        | 子網遮罩: 255.255.255.0         |                                |
|        | 開道: 192.168.30.254          |                                |
|        | DNS: 192.168.30.254         |                                |
|        | Fig. 13                     |                                |

點選"儲存"按鍵.最後點選重啟以重置模組